## HowTo register for a Planning Portal account

## HowTo register for a Planning Portal account

To view applications submitted via the online lodgement for development application service, you will need a Planning Portal account. This HowTo guide outlines each step of the registration process.

Step 1: Go to https://www.planningportal.nsw.gov.au/onlineDA .

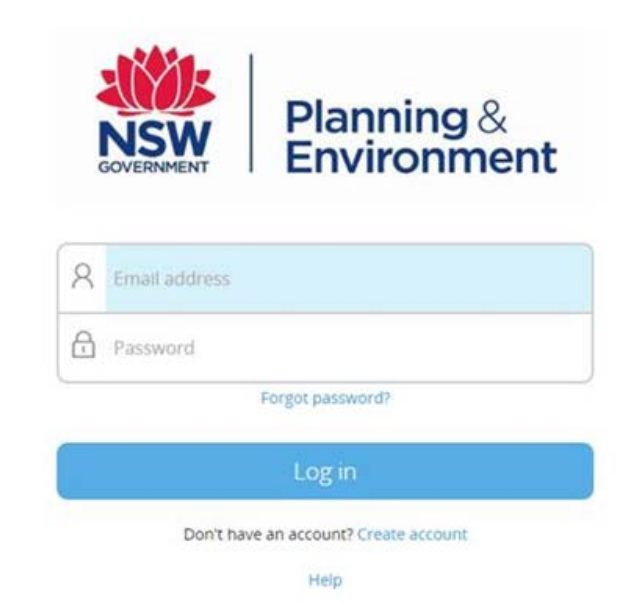

**Step 2:** Click the "Create account" hyperlink to commence the registration process.

| Planning &<br>Environment                                                                                                    |                    |  |  |
|----------------------------------------------------------------------------------------------------|--------------------|--|--|
| User Registration                                                                                                    |                    |  |  |
| Create your Account                                                                                                    |                    |  |  |
| Email address *                                                                                                    |                    |  |  |
| Password *                                                                                                    | Confirm password * |  |  |
| First given name *                                                                                                    | Family name *      |  |  |
| Contact numbe <del>r</del>                                                                                                    |                    |  |  |
| We will send you an email to verify your details and activate your new account.  I agree to the <u>Terms and Conditions</u> , Our <u>Privacy Notice</u> explains how we collect and use information <b>*</b> Please tick this box so we know you are not a robot |                    |  |  |
| I'm not a robot                                                                                                    |                    |  |  |
| Cancel                                                                                                    | Creste account     |  |  |

Step 3: Enter your work email address.

Note: This will be your username and system generated notifications may be sent to this account.

Step 4: Input your password. Note the following password requirements:

- They must be at least eight characters long
- They must have a maximum of 16 characters
- Passwords can't contain parts of the email address that exceeds two consecutive characters
- They must contain three of the following:
  - o Uppercase letters (A through Z)
  - o Lowercase letters (a through z)
  - o Numbers (0 through 9)
  - o The following non-alphabetic characters: ~! @ # \$ % ^ & \* ()\_+-={}[]|\:; " ' <> ? , . /

**Step 5:** Input your contact details, including your first given name, family name and a contact number (mobile is preferred).

**Step 6:** Verify the reCAPTCHA by ticking the "*I'm not a robot*" checkbox. You will need to correctly complete a question such as "Select all images with traffic lights" to proceed.

**Step 7:** Agree to the *Terms and Conditions* by selecting the tick box. Review the privacy notice and then select the "*Create account*" button.

**Step 8:** You will be sent a system generated email to your registered email account to verify your account. Once you receive this email, click on the link to verify your account. This must be done within 24 hours or the link will expire and you will need to re-register.

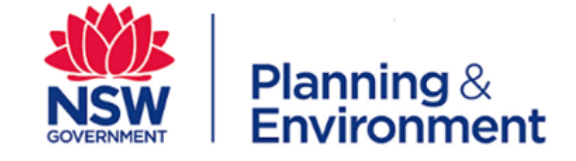

Your details have been submitted.

We will send you an email to verify your details and activate your new account.

Note: Your Planning Portal account will not be created until you have successfully verified your registration.

## Next steps

Once you have registered your work email address, your organisation's administrator will need to activate your account so you are able to see applications submitted to your organisation. For more information, see section 2 of this guide.

## How to reset your password

If you need to reset your Planning Portal account password, please use the instructions below.

Step 1: Go to https://www.planningportal.nsw.gov.au/onlineDA .

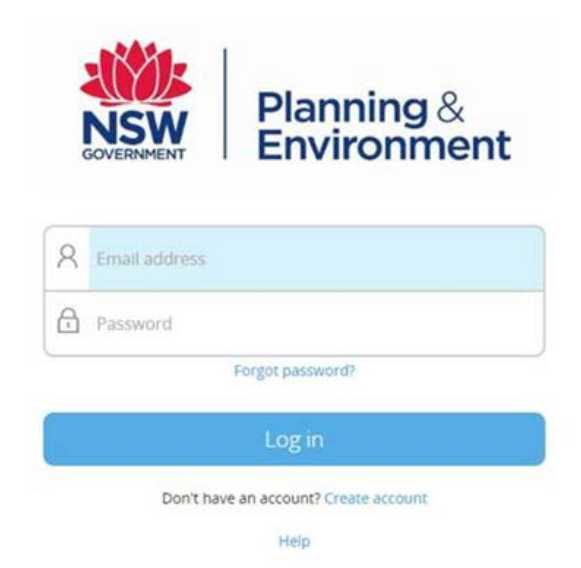

Step 2: Click "Forgot password?"

| NSW<br>NSW                                                                                                 | Planning &<br>Environment          |                |
|----------------------------------------------------------------------------------------------------|------------------------------------|----------------|
| Forgot Password                                                                                            |                                    |                |
|                                                                                                    |                                    | 0-0-           |
| D                                                                                                    | o you need to reset your password? | <u>Close</u> × |
|                                                                                                    |                                    |                |
| Please enter the email address you registered with and we will send you an email to reset your<br>password |                                    |                |
|                                                                                                    | Email address *                    |                |
|                                                                                                    |                                    | Submit         |

**Step 3:** Input the email address you registered with the Planning Portal and click submit.

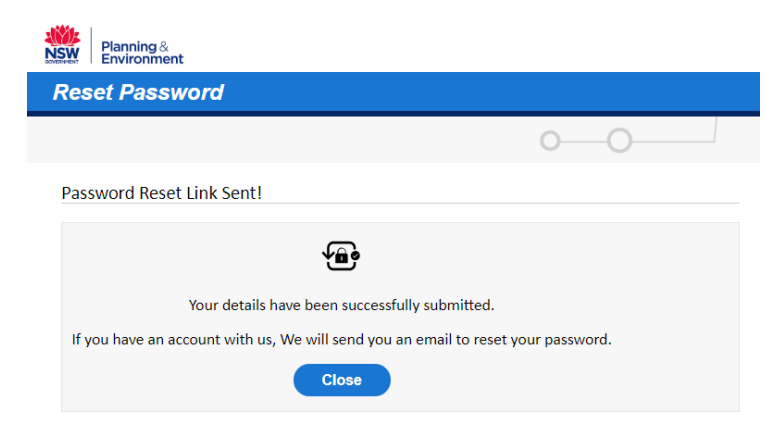

**Step 4:** A system generated email will be sent to the registered email address. Click on the reset password link within this email.

Step 5: You will be prompted to input a new password.

| NSW Planning & Environment               |                                                                                                    |  |
|------------------------------------------|----------------------------------------------------------------------------------------------------|--|
| Forgot Password                          |                                                                                                    |  |
|                                          | 0                                                                                                    |  |
| Enter New Password                       | Cose                                                                                                    |  |
| New password * Confirm password * Submit | <ul> <li>Passwords must be at least eight characters long.</li> <li>Passwords can beve a maximum of 16 characters.</li> <li>Passwords can't contain parts of the Email address that exceed two consecutive characters.</li> <li>Passwords must contain characters from three of the following four categories: <ul> <li>Uppercase letters (a through 2)</li> <li>Lowercase letters (a through 2)</li> <li>Numbers (0 through 9)</li> <li>The following non-alphabetic characters: ` - ! @ # \$ % ^ &amp; * ( ) _ + - = { }   [ ] \ : " ; ' &lt; &gt; ? , . /</li> </ul> </li> </ul> |  |

Note the following password requirements:

- They must be at least eight characters long
- They must have a maximum of 16 characters
- Passwords can't contain parts of the email address that exceeds two consecutive characters
- They must contain three of the following:
  - o Uppercase letters (A through Z)
  - o Lowercase letters (a through z)
  - o Numbers (0 through 9)
  - o The following non-alphabetic characters: ~! @ # \$ % ^ & \* ()\_+-={}[]|\:; " ' <> ? , . /

**Step 6:** Click the "Submit" button to reset your password. You will be returned to the log in screen, where you will need to enter your email address and new password to access the Development Application Online service.